# ワンタイムパスワードのご利用について

# ● **ワンタイムパス**ワードとは

WEB バンキングを安全にご利用いただくためのセキュリティシステムです。1回限り有効なパスワード(ワンタイムパスワード)を30秒毎に更新し、お客さまのスマートフォン・ハードウェアトークンに表示します。 このワンタイムパスワードをログイン時および資金移動等取引時に入力していただき照合することで、万が一 お客さまの ID・ログインパスワードが他人に知られてしまったとしても、不正利用の危険を極小化できます。 WEB バンキングをご契約後は、お早めにワンタイムパスワード利用登録の実施をお願いいたします。

# ●ご利用の流れ

| STEP1.<br>トークンのご用意                    | <ul> <li>・ソフトウェアトークンの場合</li> <li>スマートフォンにインストール</li> <li>・ハードウェアトークンの場合</li> <li>お近くの本支店窓口でお申込み ※端末は後日郵送でお届けします。</li> </ul>     |
|---------------------------------------|----------------------------------------------------------------------------------------------------|
| STEP2.<br>利用登録(契約者 ID と<br>トークンの関連付け) | ログイン画面のワンタイムパスワード「利用開始」をクリックしてくださ<br>い。<br>画面の指示に従い「契約者 ID」「ログインパスワード」「トークンのシリ<br>アル番号」「ワンタイムパスワード」「資金移動用パスワード」を入力し<br>登録を行います。 |
| STEP3.<br>ログイン                        | ログイン画面より WEB バンキングの「契約者 ID」と「ログインパスワード」を入力し「ログイン」をクリックしてください。<br>「トークン」を起動し、表示される「ワンタイムパスワード」を入力し「確認」をクリックすれば完了です。              |

# ●各手順の詳細

### STEP1.トークンのご用意

トークンをソフトウェアトークン・ハードウェアトークンからお選びいただきご用意ください。

### ・ソフトウェアトークンの場合

お手持ちのスマートフォンで、PlayStore または App Store で「しんきん (個人) ワンタイムパスワード」 を検索、または右の QR コードを読込み、ソフトウ ェアトークンをインストールしてください。

Android 用

iPhone 用

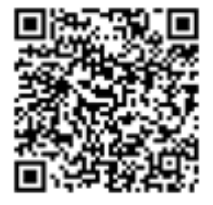

### ・ハードウェアトークンの場合

WEB バンキング代表口座のお届け印をご持参のうえ、お近くの当金庫本支店窓口でお申込みください。 端末は後日郵送でお届けします。

 ※.ハードウェアトークンは電池の寿命により5年間を目安として交換する必要があります。電池残量が少なくなると、液晶 画面に「LobAtt」の文字が表示されますが、使用環境によっては表示がなく電池切れとなる場合があります。交換用のト ークンは無料で発行いたしますので、電池が切れる前に窓口にて手続きをお願いします。交換前に、電池切れ・故障が起 きてしまった場合、使用できないトークンは回収させていただきますので、廃棄しないようお願いいたします。
 ※.紛失などによる再発行は、金庫所定の手数料をいただきます。

### STEP2.利用登録(利用者 ID とトークンの関連付け)

利用登録には「スマートフォンまたはパソコン」、「トークン」、「契約者 I D・ログインパスワード・資 金移動用パスワード」をご用意ください。

|                                                                                                    | 契約者ID                                                                                                    |
|----------------------------------------------------------------------------------------------------|----------------------------------------------------------------------------------------------------|
|                                                                                                    | (利用者番号)                                                                                                    |
|                                                                                                    | パスワード                                                                                                    |
| ? この画面のヘルプ                                                                                                    | 閉じる ログイン                                                                                                    |
|                                                                                                    | ※英字は大文字と小文字を区別しますので、ご注意くださ                                                                                                    |
| 契約者ID(利用者番号)                                                                                                    | い。<br>※ブラウザの「戻る」ボタンは使用しないでください。<br>※ ご利用のOSNトズブラウザや文字のナキさにトーズは                                                                                                    |
|                                                                                                    | **これ用いいるまたもうノブリッドスチの人ささにようては、<br>画面のレイアウトが若干崩れる場合がありますが、お取引<br>にたい影響をりません                                                                                                    |
|                                                                                                    | <ul> <li>※スマートフォンでは、ブラウザのログインパスワードを入<br/>カレスください。</li> </ul>                                                                                                    |
|                                                                                                    |                                                                                                    |
|                                                                                                    | 「ワンタイムパスワード管理」                                                                                                    |
| ログイン >                                                                                                    | ボタンを押してください。<br>ワンタイムパスワードを交換する場合は、「交換」ボタンを                                                                                                    |
| □ □ □ □ □ □ □ □ □ □ □ □ □ □ □ □ □ □ □                                                                                                    | 押してください。                                                                                                    |
| ログインでお困りの場合はこちら<br>ログインでお困りの場合はこちら                                                                                                    | 利用開始 交換                                                                                                    |
|                                                                                                    |                                                                                                    |
|                                                                                                    |                                                                                                    |
| ペンコン版画面>                                                                                                    | <スマートフォン版画面>                                                                                                    |
|                                                                                                    |                                                                                                    |
| ✓ ↓                                                                                                    |                                                                                                    |
|                                                                                                    |                                                                                                    |
|                                                                                                    | ■ www11.ib.shinkin-ib.ip                                                                                                    |
|                                                                                                    |                                                                                                    |
|                                                                                                    | ♥帯広信用金庫                                                                                                    |
|                                                                                                    | ● 帯広信用金庫                                                                                                    |
| ※半角英数字で入力しください。                                                                                                    | <ul> <li>         ・         ・         ・         ・         ・         ・         ・         ・         ・         ・         ・         ・         ・         ・         ・         ・         ・         ・         ・         ・         ・         ・         ・         ・         ・         ・         ・         ・         ・         ・         ・         ・         ・         ・         ・         ・         ・         ・         ・         ・         ・         ・         ・         ・         ・         ・         ・         ・         ・         ・         ・         ・         ・         ・         ・         ・         ・         ・         ・         ・         ・         ・         ・         ・         ・         ・         ・         ・         ・         ・         ・         ・         ・         ・         ・         ・         ・         ・         ・         ・         ・         ・         ・         ・          ・          ・          ・          ・          ・          ・          ・           ・           ・              ・</li></ul>                                                                                                    |
| ※半角英数字で入力しください。<br>※大文字と小文字を区別しています。                                                                                                    | 学帯広信用金庫           ワンタイムパスワード利用開始         このの           利用者問題 > ワンタイムパスワード登録 > 処理結果         110日開始                                                                                                    |
| ※半角英数字で入力しください。<br>※大文字と小文字を区別しています。                                                                                                    | ・       ・       ホム信用金庫       ・       ・       ・       ・       ・       ・       ・       ・       ・       ・       ・       ・       ・       ・       ・       ・       ・       ・       ・       ・       ・       ・       ・       ・       ・       ・       ・       ・       ・       ・       ・       ・       ・       ・       ・       ・       ・       ・       ・       ・       ・       ・       ・       ・       ・       ・       ・       ・       ・       ・       ・       ・       ・       ・       ・       ・       ・       ・       ・       ・       ・       ・       ・       ・       ・       ・       ・       ・       ・       ・       ・       ・       ・       ・       ・       ・       ・       ・       ・       ・       ・       ・       ・       ・       ・       ・       ・       ・       ・       ・       ・       ・       ・       ・       ・       ・       ・       ・       ・       ・       ・       ・       ・       ・       ・       ・       ・       ・       ・       ・       ・       ・       ・       ・       ・       ・<                                                                                                    |
| ※半角英数字で入力しください。<br>※大文字と小文字を区別しています。                                                                                                    | ・       ・       ・       ・       ・       ・       ・       ・       ・       ・       ・       ・       ・       ・       ・       ・       ・       ・       ・       ・       ・       ・       ・       ・       ・       ・       ・       ・       ・       ・       ・       ・       ・       ・       ・       ・       ・       ・       ・       ・       ・       ・       ・       ・       ・       ・       ・       ・       ・       ・       ・       ・       ・       ・       ・       ・       ・       ・       ・       ・       ・       ・       ・       ・       ・       ・       ・       ・       ・       ・       ・       ・       ・       ・       ・       ・       ・       ・       ・       ・       ・       ・       ・       ・       ・       ・       ・       ・       ・       ・       ・       ・       ・       ・       ・       ・       ・       ・       ・       ・       ・       ・       ・       ・       ・       ・       ・       ・       ・       ・       ・       ・       ・       ・       ・       ・       ・       ・       ・                                                                                                          |
| ※半角英数字で入力しください。<br>※大文字と小文字を区別しています。                                                                                                    | <ul> <li>         ・ 帯広信用金庫     </li> <li>         ワンタイムパスワード利用開始     </li> <li>         ・・・・・・・・・・・・・・・・・・・・・・・・・・・・・</li></ul>                                                                                                    |
| ※半角英数字で入力しください。<br>※大文字と小文字を区別しています。<br>契約者ID(利用者番号)・ログインパスワードの入力                                                                                                    | <ul> <li>         ・ 株広信用金庫     </li> <li>         ワンタイムパスワード利用開始         ここ     </li> <li>         ・ アンタイムパスワード登録 &gt; 処理結果     </li> <li>         ・ 利用開始     </li> <li>         ワンタイムパスワード利用開始の流れ     </li> <li>         ・ トークンの準備         ワンタイムパスワードの利用を開始されるお客様         は、本ージヤ星の「トークンの種         、 アンタイムパスマードの利用を開始されるお客様         は、キージャ星の「トークンの種         、 アンタイムデス」、ページ中星の「トークンの種         、 アンタイム、デン方法、をご覧ください。     </li> </ul>                                                                                                    |
| <ul> <li>※半角英数字で入力しください。</li> <li>※大文字と小文字を区別しています。</li> <li>契約者ID(利用者番号)・ログインパスワードの入力</li> </ul>                                                                                                    | 於 帯広信用金庫                                                                                                    |
| <ul> <li>※半角英数字で入力しください。</li> <li>※大文字と小文字を区別しています。</li> <li>契約者ID (利用者番号)・ログインパスワードの入力</li> <li>契約者ID (利用者番号) 201</li> </ul>                                                                                                    | 夢 帯広信用金庫     アンタイムパスワード利用開始     アンタイムパスワード利用開始     アンタイムパスワード登録>処理絵理     オークンの本備     ワンタイムパスワードの利用を開始されるお客様     は、事前にトークンをご用意ください。     トークンの詳細は、ページ中程の「トークンの種     類と入手方法」をご覧ください。     2. ワンタイムパスワードの登録     以下の入力欄に契約者IDおよびログインパスワー     ドを入力し、「次へ」ボタンを押してください。                                                                                                    |
| <ul> <li>※半角英数字で入力しください。</li> <li>※大文字と小文字を区別しています。</li> </ul>                                                                                                    | 除広信用金庫     アンタイムパスワード利用開始     アンタイムパスワード登録 > 処理結果     PM増整区 > ワンタイムパスワード登録 > 処理結果     I利用開始     アンタイムパスワード利用開始の流れ     1、トークンの準備     ワンタイムパスワードの利用を開始されるお客様     は、事前にトークンをご用意ください。     トークンの詳細は、ページ中程の「トークンの種     類と入手方法」をご覧ください。     2. ワンタイムパスワードの登録     以下の入力欄に契約者IDおよびログインパスワー     ドを入力し、「次へ」ボタンを押してください。     アオロ(利用者 )                                                                                                    |
| <ul> <li>※半角英数字で入力しください。</li> <li>※大文字と小文字を区別しています。</li> <li>契約者ID(利用者番号)・ログインパスワードの入力</li> <li>契約者ID(利用者番号) 2</li> <li>ログインパスワード 3</li> </ul>                                                                                                    | 除広信用金庫     アンタイムパスワード利用開始     アンタイムパスワード利用開始     中国地区     中国地区     マンタイムパスワード登録 > 処理地区     中国地区     マンタイムパスワード利用開始の流れ     ・トークンの準備     ワンタイムパスワードの利用を開始されるお客様     は、事前にトークンをご用意ください。     トークンの詳細は、ページ中程の「トークンの種     頭と入手方法」をご覧ください。     ・・クンの詳細は、ページ中程の「トークンの種     頭と入手方法」をご覧ください。     ・・クンの詳細には、ページ中程の「トークンの種     頭と入手方法」をご覧ください。     ・・クンの詳細には、ページ中程の「トークンの種     頭と入手方法」をご覧ください。     ・・クンの詳細には、ページーを開いてください。     のがる「次へ」ボタンを押してください。     のがる」の(初日)     のの(の)     のの(の) |
| ※半角英数字で入力しください。<br>※大文字と小文字を区別しています。          契約者ID(利用者番号)・ログインパスワードの入力         契約者D(利用者番号)         図         ログインパスワード         図         ログインパスワード         0         ログインパスワード                                                                                                    | <ul> <li>※ 帯広信用金庫</li> <li>ワンタイムパスワード利用開始</li> <li>アンタイムパスワード登録&gt;処理結果</li> <li>*用電器量&gt;ワンタイムパスワード登録&gt;処理結果</li> <li>1利用開始</li> <li>ワンタイムパスワード利用開始の流れ</li> <li>トークンの準備</li> <li>ワンタイムパスワードの利用を開始されるお客様<br/>は、事前にトークンをご用意ください。</li> <li>トークンの詳細は、ページ中程の「トークンの種<br/>類と入手方法」をご覧ください。</li> <li>・ロンタビ用意ください。</li> <li>・ロンタビ用意ください。</li> <li>・ロンタンの詳細は、ページ中程の「トークンの種<br/>類と入手方法」をご覧ください。</li> <li>・ロンタイムパスワードの登録</li> <li>いての入力欄に契約者におよびログインパスワート<br/>を入力し、「次へ」ボタンを押してください。</li> </ul>                                                                                                    |
| ※半角英数字で入力しください。<br>※大文字と小文字を区別しています。          契約者ID (利用者番号)・ログインパスワードの入力         (利用者番号) 200         (利用者番号) 200 <td><ul> <li>         ・ からしています。         ・ からしています。         ・ からしい         ・         ・         ・</li></ul></td> | <ul> <li>         ・ からしています。         ・ からしています。         ・ からしい         ・         ・         ・</li></ul>                                                                                                    |
| ※半角英数字で入力しください。<br>※大文字と小文字を区別しています。 契約者ID (利用者番号)・ログインパスワードの入力          ①       ①         「契約者ID (利用者番号) 201       ①         ①       ①         □グインパスワード 201       ①         ③       ③                                                                                                    | <ul> <li>         ・ からしていたいます。         ・ かいういます。         ・ かいういかいます。         ・ かいういかいます         ・ かいういかいます         ・ かいういかいます         ・ かいういかいます         ・ かいういかいます         ・ かいういかいかいかいかいかいます         ・ かいういかいかいかいかいかいかいかいかいかいかいかいかいかいかいかいかいかいか</li></ul>                                                                                                    |
| ※半角英数字で入力しください。<br>※大文字と小文字を区別しています。          契約者ID (利用者番号)・ログインパスワードの入力         契約者ID (利用者番号)         ①         「ワインパスワード」         ③         次へ                                                                                                    | <ul> <li>※ 帯広信用金庫</li> <li>ワンタイムパスワード利用開始</li> <li>プロタイムパスワード登場 &gt; 処理総理</li> <li>「用電器型 &gt; ワンタイムパスワード登場 &gt; 処理総理</li> <li>「利用開始</li> <li>ワンタイムパスワード利用開始の流れ</li> <li>1、トークンの準備</li> <li>ワンタイムパスワードの利用を開始されるお客様<br/>は、事前にトークンをご用気ださい。</li> <li>トークンの詳細は、ページ中程の「トークンの種類と入手方法」をご覧ください。</li> <li>・ークンの詳細は、ページ中程の「トークンの種類と入手方法」をご覧ください。</li> <li>・・クジの詳細は、ページ中程の「レークンの種類と入手方法」をご覧ください。</li> <li>・・クジの詳細は、ページ中程の「レークンの種類と入手方法」をご覧ください。</li> <li>・・クジの詳細は、ページ中程の「レークンの種類」</li> <li>・・・・・・・・・・・・・・・・・・・・・・・・・・・・・・・・・・・・</li></ul>                                                                                                    |
| ※半角英数字で入力しください。<br>※大文字と小文字を区別しています。 契約者ID (利用者番号)・ログインパスワードの入力          (利用者番号) 20       (リークインパスワードの入力)         (利用者番号) 20       (リークインパスワード)         (オースパスワード) 20       (リーク・ドンカ)         (オースパスワード) 20       (カー・ドンカ)         (オースパスワード) 20       (カー・ドンカ)         (オースパスワード) 20       (カー・ドンカ)         (オースパスワード) 20       (カー・ドンカ)         (オースパスワード) 20       (カー・ドンカ)         (オースパスワード) 20       (カー・ドンカ)                                                                                                    | W 帯広信用金庫       この         ワンタイムパスワード利用開始の流れ       ()         「相解歴 > ワンタイムパスワード利用開始の流れ       ()         「日相開用       ワンタイムパスワード利用開始の流れ         「、トークンの準備       ワンタイムパスワードの利用を開始されるお客様         「、下の人の準備       ()         ワンタイムパスワードの利用を開始されるお客様       ()         「、下の人の準備       ()         「、下の人力欄に契約者」のおよびログインパスワード       ()         「」」「」」」」       ()         「」」「」」」       ()         「」」」」       ()         「」」」」       ()         「」」」」       ()         「」」」」       ()         「」」」」       ()         「」」」」       ()         「」」」」       ()         「」」」」       ()         「」」」」       ()         「」」」       ()         「」」」」       ()         「」」」」       ()         「」」」」       ()         「」」」」       ()         「」」」       ()         「」」」       ()         「」」」       ()         「」」」」       ()         「」」」」       ()         「」」」」       ()         「」」」」       ()         「」」」       ()                                                                                                    |
| ※半角英数字で入力しください。<br>※大文字と小文字を区別しています。 ダ約着ID (利用者番号)・ログインパスワードの入力 「「「「」」」」「「」」」」「「」」」」」 「「」」」」」 () 「」」」」」」 () 「」」」」」」 () 「」」」」」」 () 「」」」」」」 () 「」」」」」」                                                                                                    | ・・・・・・・・・・・・・・・・・・・・・・・・・・・・・・・・・・・・                                                                                                    |

- 3. トークンの情報を入力してください。
  - トークンの「シリアル番号」を「シリアル番号」欄に入力してください。
     ソフトウェアトークンのシリアル番号はトークンアプリを起動した画面に表示されます。表示されていない場合は、画面右上の「≡」ボタンから「モード切替」を選択することで表示されます。
     ハードウェアトークンのシリアル番号は裏面に記載されています。
  - ②トークンを起動し、表示された「ワンタイムパスワード」を「ワンタイムパスワード」欄に入力してください。
  - ③「資金移動用パスワード」を「資金移動用パスワード」欄に入力してください。
  - ④「登録」をクリックしてください。

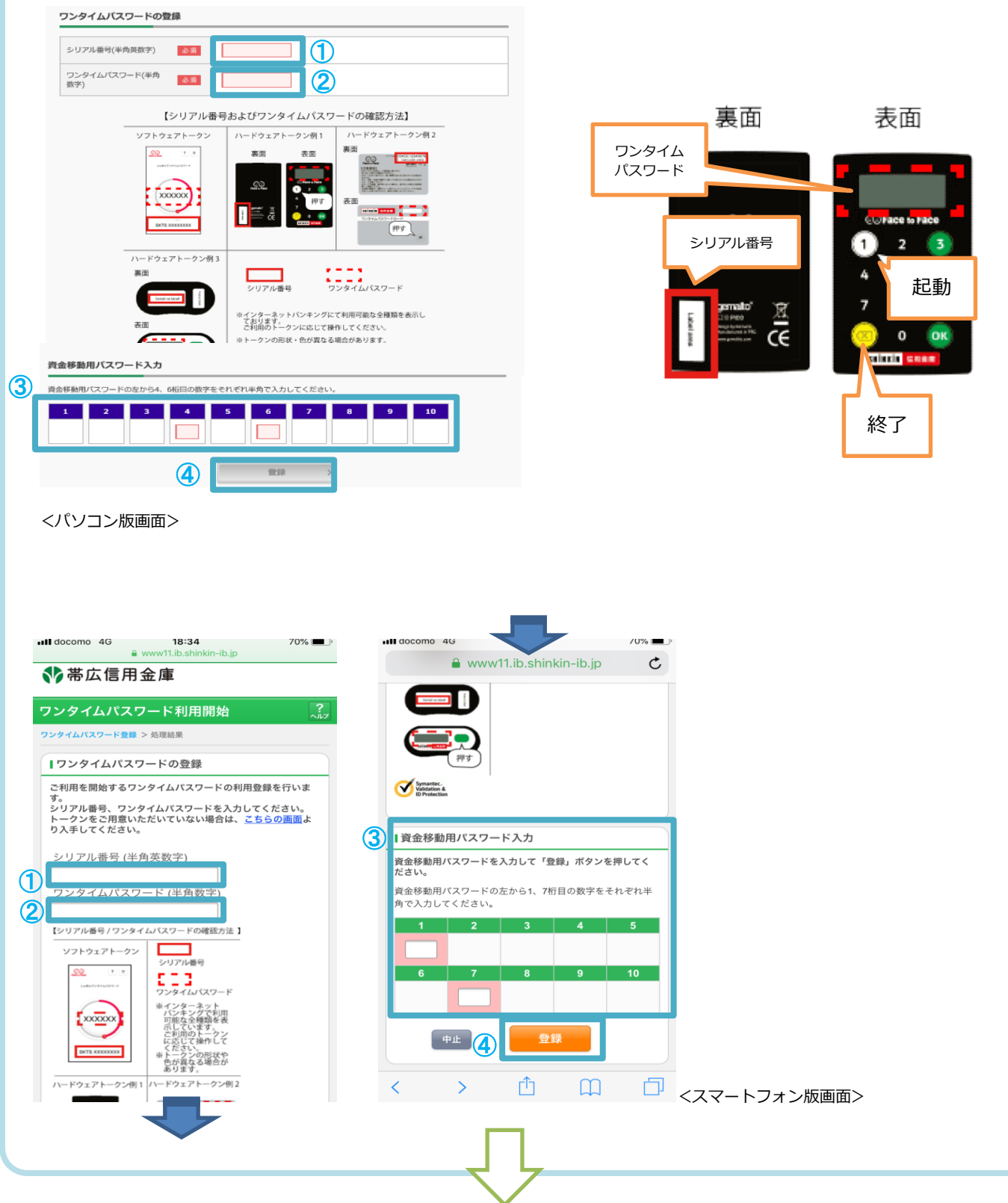

| 4.「ワンタイムパスワードの利用開始が完了しました」と表示<br>戻る」をクリックするとログイン画面に戻りますので、ログ   | されれば登録完了です。 「ログイン画面に<br>ブインしてご利用ください。             |
|----------------------------------------------------------------|---------------------------------------------------|
|                                                                | 12:57 ∎ www11.ib.shinkin-ib.jp                    |
|                                                                | ♥帯広信用金庫                                           |
|                                                                | ワンタイムパスワード利用開始 ?**                                |
|                                                                | ワンタイムバスワード登録 > 処理結果                               |
|                                                                | マンタイムパスワードの利用開始が完了しました。                           |
| ワンタイムパスワード利用開始 ? この画面のヘルプ                                      | 受付番号            受付時刻         2019年04月25日12時57分36秒 |
| ワンタイムパスワード登録 処理結果                                              | 登録内容                                              |
|                                                                | シリアル番号                                            |
| ワンタイムパスワードの利用開始が完了しました。<br>受付番号:<br>受付時刻: 2018年05月23日12時12分19秒 | ログイン画面                                            |
| 登録内容                                                           |                                                   |
| シリアル番号                                                         |                                                   |
| くログイン画面に戻る                                                     |                                                   |
| <バソコン版画面>                                                      | <スマートフォン版画面>                                      |

# STEP3.ログイン

|                                                                                                    |                                                                                                    | 12:58Il 46 📟                                                                                                    |
|----------------------------------------------------------------------------------------------------|----------------------------------------------------------------------------------------------------|----------------------------------------------------------------------------------------------------|
|                                                                                                    |                                                                                                    | 📰 🔒 www11.ib.shinkin-ib.jp 🖒                                                                                                    |
|                                                                                                    |                                                                                                    | 安全対策がとして特に重要な事項を掲載しておりますので、これらの安<br>全対策がとられているか、ご確認ください。<br>当金庫とのお取引についてだけではなく、お客さまがインターネット<br>を安全にご利用になるためには、お客さまのパソコン環境は、お客さ<br>まご自身で管理していただく必要がありますので、ご理解をお願いし<br>ます。                                                                                                    |
|                                                                                                    |                                                                                                    | 1ログイン                                                                                                    |
|                                                                                                    |                                                                                                    | 契約者ID (利用者番号)、ログインパスワードを入力し、「ログイ<br>ン」ボタンを押してください。<br>契約者ID (利用者番号)<br>ログイン<br>パスワード                                                                                                    |
|                                                                                                    |                                                                                                    | 閉じる ログイン                                                                                                    |
|                                                                                                    |                                                                                                    | ※英字は大文字と小文字を区別しますので、ご注意ください。<br>※ブラウザの「戻る」ボタンは使用しないでください。<br>※ご到甲の〇名キとボブラウザや立字の大きまによっては 悪雨の                                                                                                    |
| 的者ID(利用者番号)                                                                                                    |                                                                                                    | それ方のひるおよびフラウトを手通れる場合がありますが、お取引には影響あり<br>ません。                                                                                                    |
|                                                                                                    | ワンタイムパスワード                                                                                         | ※スマートフォンでは、ブラウザのログインパスワードを入力して<br>ください。                                                                                                    |
| パワード                                                                                                    | 利用開始                                                                                               | トレージャンション                                                                                                    |
|                                                                                                    | キーボード入力<br>交換                                                                                      | ワンダイムバスワードを利用開始する場合は、「利用開始」ボタン<br>を押してください。<br>ワンダイムバスワードを交換する場合は、「交換」ボタンを押して<br>ください。<br>利用開始 交換                                                                                                    |
|                                                                                                    | 回りの場合はこちら                                                                                          |                                                                                                    |
|                                                                                                    |                                                                                                    |                                                                                                    |
| 'コン版画面><br>                                                                                                    | ·タイハパスワード   を入う                                                                                    | <スマートフォン版画面><br>カレ、「確認」をクリックして                                                                                                    |
| /コン版画面><br>ヽークンを起動のうえ、「ワン<br>ください。                                                                                                    | <i>•</i> タイムパスワード」を入                                                                               | <スマートフォン版画面><br>カし、「確認」をクリックして                                                                                                    |
| /コン版画面><br>、ークンを起動のうえ、「ワン<br>ください。<br>※半角英数字で入力してください。<br>※大文字と小文字を区別していま<br>※ログインパスワードはソフトウ:                                                                                                    | ѵタイムパスワード」を入<br>す。<br>ェ                                                                            | <スマートフォン版画面><br>カし、「確認」をクリックして<br>12:59 ・・・・・・・・・・・・・・・・・・・・・・・・・・・・・・・・・・・・                                                                                                    |
| /コン版画面><br>~ークンを起動のうえ、「ワン<br>ください。<br>※半角英数字で入力してください。<br>※大文字と小文字を区別していま<br>※ログインパスワードはソフトウ:<br>アキーボードでの入力をお勧め)                                                                                                    | ∨タイムパスワード」を入;<br>す。<br>ェ                                                                           | <スマートフォン版画面><br>力し、「確認」をクリックして<br>12:59 ・・・・・・・・・・・・・・・・・・・・・・・・・・・・・・・・・・・・                                                                                                    |
| /コン版画面><br>~ークンを起動のうえ、「ワン<br>ください。<br>※半角英数字で入力してください。<br>※大文字と小文字を区別していま<br>※ログインパスワードはソフトウ:<br>アキーボードでの入力をお勧めし<br>ます。                                                                                                    | ッタイムパスワード」を入;<br>す。<br>ェ                                                                           | <スマートフォン版画面><br>カし、「確認」をクリックして<br>12:59 ・14 49 ー<br>www11.ib.shinkin-ib.jp こ<br>*** 茶広信用金庫                                                                                                    |
| /コン版画面><br><b>ヘークンを起動のうえ、「ワン</b><br>ください。<br>※半角英数字で入力してください。<br>※大文字と小文字を区別していま<br>※ログインパスワードはソフトウ:<br>アキーボードでの入力をお勧めし<br>ます。                                                                                                    | ∨タイムパスワード」を入;<br>す。<br>⊑<br>↓                                                                      | <スマートフォン版画面><br>カし、「確認」をクリックして<br>12:59 ・・・・・・・・・・・・・・・・・・・・・・・・・・・・・・・・・・・・                                                                                                    |
| /コン版画面><br>~ークンを起動のうえ、「ワン<br>ください。<br>※半角英数字で入力してください。<br>※大文字と小文字を区別していまで<br>※ログインパスワードはソフトウ:<br>アキーボードでの入力をお勧めり<br>ます。                                                                                                    | ッタイムパスワード」を入<br>す。<br>ェ                                                                            | <スマートフォン版画面><br>カし、「確認」をクリックして<br>12:59 ・・・・・・・・・・・・・・・・・・・・・・・・・・・・・・・・・・・・                                                                                                    |
| ハークンを起動のうえ、「ワン<br>ください。 ※半角英数字で入力してください。 ※大文字と小文字を区別していまでのインパスワードはソフトウェアキーボードでの入力をお勧めします。                                                                                                    | ッタイムパスワード」を入け<br>す。<br>エ                                                                           | <スマートフォン版画面><br>カし、「確認」をクリックして<br>12:59 ・************************************                                                                                                    |
| パコン版画面> ハークンを起動のうえ、「ワン<br>ください。 ※半角英数字で入力してください。 ※大文字と小文字を区別しています。 ※ログインパスワードはソフトウ:<br>アキーボードでの入力をお勧めります。 パスワード(半角数字) 23                                                                                                    | ッタイムパスワード」を入<br>す。<br>エ<br>ン                                                                       | <スマートフォン版画面><br>力し、「確認」をクリックして<br>12:59 ・・・・・・・・・・・・・・・・・・・・・・・・・・・・・・・・・・・・                                                                                                    |
| <ul> <li>ハークンを起動のうえ、「ワン<br/>ください。</li> <li>※半角英数字で入力してください。</li> <li>※大文字と小文字を区別していま<br/>※ログインパスワードはソフトウ:<br/>アキーボードでの入力をお勧めします。</li> <li>シタイムバスワードの確認</li> <li>パスワード(半角数字) 図須</li> </ul>                                                                  | vタイムパスワード」を入:                                                                                      | <スマートフォン版画面><br>力し、「確認」をクリックして<br>12:59 ・14 49 -<br>・14 49 -<br>・14 50 -<br>・14 50 -<br>・14 50 - |
| パコン版画面> ハークンを起動のうえ、「ワン ください。 ※半角英数字で入力してください。 ※大文字と小文字を区別しています。 ※ログインパスワードはソフトウ: アキーボードでの入力をお勧めします。 パスワード(半角数字) 図須 ワンタイムパスワードの確認 パスワード(半角数字) 図須                                                                                                    | vタイムパスワード」を入;<br>す。<br>エ<br>ン                                                                      | <スマートフォン版画面><br>力し、「確認」をクリックして<br>12:59 ・・・・・・・・・・・・・・・・・・・・・・・・・・・・・・・・・・・・                                                                                                    |
| ハークンを起動のうえ、「ワン<br>ください。 ※半角英数字で入力してください。 ※大文字と小文字を区別していまで、 ※ログインパスワードはソフトウ: アキーボードでの入力をお勧めします。 パスワード(半角数字) 25 クンタイムパスワードの確認 パスワード(半角数字) 25 ワンタイムパスワード(半角数字) 25                                                                                             | vタイムパスワード」を入;<br>す。<br>エ<br>し<br>と 6 桁の数字を<br>トン力師に入力                                              | くスマートフォン版画面> カし、「確認」をクリックして   12:59   WWW11.ib.shinkin-ib.jp   アンタイムパスワード認証    アンタイムパスワード確認    アンタイムパスワード確認    アンタイムパスワード確認    アンタイムパスワード確認    アンタイムパスワード確認    アンタイムパスワード確認                                                                                                    |
| <ul> <li>ハークンを起動のうえ、「ワン<br/>ください。</li> <li>※半角英数字で入力してください。</li> <li>※大文字と小文字を区別していま<br/>※ログインパスワードはソフトウ:<br/>アキーボードでの入力をお勧めします。</li> <li>アタイムバスワードの確認</li> <li>パスワード(半角数字) 23</li> </ul>                                                                  | vタイムパスワード」を入:                                                                                      | スマートフォン版画面>   カし、「確認」をクリックして   12:59   14:6   12:59    10:5   10:5   10:5   10:5   10:5   10:5   10:5   10:5   10:5   10:5   10:5   10:5   10:5   10:5   10:5   10:5   10:5   10:5   10:5   10:5   10:5   10:5   10:5   10:5   10:5   10:5   10:5   10:5   10:5   10:5   10:5   10:5   10:5   10:5   10:5   10:5   10:5   10:5   10:5   10:5   10:5   10:5   10:5   10:5   10:5   10:5   10:5   10:5   10:5   10:5   10:5   10:5   10:5   10:5   10:5   10:5   10:5   10:5   10:5   10:5   10:5   10:5   10:5   10:5   10:5   10:5   10:5   10:5   10:5   10:5   10:5   10:5   10:5   10:5   10:5   10:5   10:5   10:5   10:5   10:5   10:5   10:5   10:5   10:5   10:5   10:5   10:5   10:5   10:5   10:5   10:5   10:5   10:5   10:5   10:5   10:5   10:5   10:5   10:5   10:5   10:5   10:5   10:5   10:5   10:5   10:5   10:5   10:5   10:5   10:5   10:5   10:5   10:5   10:5   10:5   10:5   10:5   10:5   10:5   10:5   10:5   10:5   10:5   10:5   10:5   10:5   10:5   10:5   10:5   10:5   10:5   10:5   10:5   10:5   10:5   10:5   10:5   10:5   10:5                                                                                                    |
| <ul> <li>ハークンを起動のうえ、「ワン<br/>ください。</li> <li>※半角英数字で入力してください。</li> <li>※大文字と小文字を区別していまで</li> <li>※ログインパスワードはソフトウ:<br/>アキーボードでの入力をお勧めします。</li> <li>シタイムバスワードの確認</li> <li>パスワード(半角数字)</li> <li>ジタイム</li> <li>(パスワード(半角数字)</li> <li>ジタイム</li> </ul>             | vタイムパスワード」を入<br>す。<br>エ<br>し<br>v(スワード<br>た 6 桁の数字を<br>ド入力幅に入力<br>・<br>・<br>・<br>・                 | くスマートフォン版画面> カし、「確認」をクリックして   12:59                                                                                                    |
| パコン版画面> ヘークンを起動のうえ、「ワン ください。 ※半角英数字で入力してください。 ※大文字と小文字を区別しています。 ※ログインパスワードはソフトウ: アキーボードでの入力をお勧めします。 パスワード(半角数字) 2第 パスワード(半角数字) 2第 ワンタイムパスワードの確認 パスワード(半角数字) 2第                                                                                             | vタイムパスワード」を入;                                                                                      | くスマートフォン版画面>         力し、「確認」をクリックして         12:59       ・14 49         ・ 1000000000000000000000000000000000000                                                                                                    |
| <ul> <li>ハークンを起動のうえ、「ワン<br/>ください。</li> <li>※半角英数字で入力してください。</li> <li>※大文字と小文字を区別していま<br/>※ログインパスワードはソフトウ:<br/>アキーボードでの入力をお勧めします。</li> <li>パスワード(半角数字)</li> <li>パスワード(半角数字)</li> <li>アンタイムパスワードの確認</li> <li>アンタイムパスワードの確認</li> <li>アンタイムパスワードの確認</li> </ul> | vタイムパスワード」を入:                                                                                      | <section-header></section-header>                                                                                                    |
| ハークンを起動のうえ、「ワン<br>、ださい。 ※半角英数字で入力してください。 ※七文字と小文字を区別していまで、 ※ログインパスワードはソフトウ: アキーボードでの入力をお勧めします。 パスワード(半角数字) 2第 ワンタイムパスワードの確認 パスワード(半角数字) 2第 ワンタイム・パスワード(半角数字) 27 ログイン・パスワード(半角数字) 27                                                                        | vタイムパスワード」を入<br>す。<br>こ<br>て<br>て<br>た<br>た<br>ち<br>た<br>ち<br>た<br>ち<br>た<br>の<br>ま<br>た<br>て<br>つ | <section-header></section-header>                                                                                                    |

# ● トークン交換手順

トークンの交換には「スマートフォンまたはパソコン」、「新旧両方のトークン」「契約者 I D、ログイン

## **パスワード」**をご用意ください。

※.旧トークンが使用できない場合は交換の作業は行えません。その場合は、お近くの本支店窓口にて、「ワンタイムパスワードの利用停止」の手続きが必要になります。

1. WEB バンキングサービスのログイン画面を表示し、ワンタイムパスワード「交換」をクリックしてく ださい。

|                                                                                                    | 12:58II 4G 🗩                                                                                                    |
|----------------------------------------------------------------------------------------------------|----------------------------------------------------------------------------------------------------|
|                                                                                                    | www11.ib.shinkin-ib.jp                                                                                                    |
|                                                                                                    | なこれ度にして特に重要な事所を知知しているのようなから、ことも30次<br>全対策がとられているか、ご確認ください。<br>当金庫とのお取引についてだけではなく、お客さまがインターネット<br>を安全にご利用になるためには、お客さまのパソコン環境は、お客さ<br>まご自身で管理していただく必要がありますので、ご理解をお願いし<br>ます。                                                                                                    |
|                                                                                                    | ーログイン                                                                                                    |
|                                                                                                    | 契約者ID(利用者番号)、ログインパスワードを入力し、「ログイン」ボタンを押してください。                                                                                                    |
|                                                                                                    | 契約第D<br>(利用者番号)<br>ログイン<br>バスワード                                                                                                    |
|                                                                                                    | 閉じる ログイン                                                                                                    |
| 契約者ID (利用者番号)                                                                                                    | ※次年は大文字を広別しますので、ご注意ください。 ※ブラウザの「夏る」ボクシは使用しないでください。 ※ご利用のOSおよびブラウザや文字の大きさによっては、画面のレイアウトが岩干滑れる場合がありますが、お取引には影響ありません。 ※スマートフォンでは、ブラウザのログインバスワードを入力してください。                                                                                                    |
|                                                                                                    | 「ワンタイムパスワード管理                                                                                                    |
| Image: With the second second se | フンタイムパスワードを利用開始する場合は、「利用開始」ボタン<br>を押してください。<br>ワンタイムパスワードを交換する場合は、「交換」ボタンを押して<br>ください。 利用開始 交換                                                                                                    |
| ロノーノーノー (ロノート)                                                                                                    |                                                                                                    |
|                                                                                                    |                                                                                                    |
|                                                                                                    | < スマート ノオン 放画面 >                                                                                                    |
| <ul> <li>ワンタイムパスワード利用登録画面でログイン情報を</li> <li>① WEB バンキングサービスでご利用の「契約者 ID」を</li> <li>② WEB バンキングサービスでご利用の「ログインパスワ</li> <li>③ 「次々」をクリックレエください</li> </ul>                                                                                                    | 、力してください。<br>、カしてください。<br>ード」を入力してください。                                                                                                    |
| <ul> <li>ワンタイムパスワード利用登録画面でログイン情報を2</li> <li>① WEB バンキングサービスでご利用の「契約者 ID」を2</li> <li>② WEB バンキングサービスでご利用の「ログインパスワ</li> <li>③「次へ」をクリックしてください。</li> </ul>                                                                                                    | へ力してください。<br>.カしてください。<br>ード」を入力してください。<br>10:46 ⋅⋅⋅⋅⋅・・                                                                                                    |
| <ul> <li>ワンタイムパスワード利用登録画面でログイン情報を2</li> <li>① WEB バンキングサービスでご利用の「契約者 ID」を2</li> <li>② WEB バンキングサービスでご利用の「ログインパスワ</li> <li>③「次へ」をクリックしてください。</li> </ul>                                                                                                    | 人力してください。     、     カしてください。     ード」を入力してください。     10:46     e www11.ib.shinkin-ib.jp     10:46     e www11.ib.shinkin-ib.jp     10:46     e www11.ib.shinkin-ib.jp     10:46     e www11.ib.shinkin-ib.jp     10:46     e www11.ib.shinkin-ib.jp     10:46     e www11.ib.shinkin-ib.jp     10:46     e www11.ib.shinkin-ib.jp     10:46     e www11.ib.shinkin-ib.jp     10:46     e www11.ib.shinkin-ib.jp     10:46     e www11.ib.shinkin-ib.jp     10:46     e www11.ib.shinkin-ib.jp     10:46     e www11.ib.shinkin-ib.jp     10:46     e www11.ib.shinkin-ib.jp     10:46     e www11.ib.shinkin-ib.jp                                                                                                    |
| <ul> <li>ワンタイムパスワード利用登録画面でログイン情報を</li> <li>① WEB バンキングサービスでご利用の「契約者 ID」を</li> <li>② WEB バンキングサービスでご利用の「ログインパスワ</li> <li>③「次へ」をクリックしてください。</li> </ul>                                                                                                    | へ力してください。<br>、力してください。<br>ード」を入力してください。<br>10:46                                                                                                    |
| ワンタイムパスワード利用登録画面でログイン情報をス<br>① WEB バンキングサービスでご利用の「契約者 ID」をス<br>② WEB バンキングサービスでご利用の「ログインパスワ<br>③「次へ」をクリックしてください。                                                                                                    | 、力してください。<br>、力してください。<br>ード」を入力してください。<br>10:46 ・・・・・・・・・・・・・・・・・・・・・・・・・・・・・・・・・・・・                                                                                                    |
| ワンタイムパスワード利用登録画面でログイン情報をス<br>① WEB バンキングサービスでご利用の「契約者 ID」をス<br>② WEB バンキングサービスでご利用の「ログインパスワ<br>③「次へ」をクリックしてください。<br>※半角英数字で入力してください。                                                                                                    | 、力してください。 、力してください。 、力してください。 ード」を入力してください。           10:46       ••••••••••••••••••••••••••••••••••••                                                                                                    |
| ワンタイムパスワード利用登録画面でログイン情報を2<br>① WEB バンキングサービスでご利用の「契約者 ID」を2<br>② WEB バンキングサービスでご利用の「ログインパスワ<br>③「次へ」をクリックしてください。<br>※半角英数字で入力してください。<br>※大文字と小文字を区別しています。<br>※ログインパスワードはソフトウェアキーボー                                                                                                    | A 力してください。     A 力してください。     A 力してください。     D と う か う か う か う か う か そ の か か か か か か か か か か か か か か か か か                                                                                                    |
| ワンタイムパスワード利用登録画面でログイン情報を2<br>① WEB バンキングサービスでご利用の「契約者 ID」を2<br>② WEB バンキングサービスでご利用の「ログインパスワ<br>③「次へ」をクリックしてください。<br>※大文字と小文字を区別しています。<br>※ログインパスワードはソフトウェアキーボー<br>ドでの入力をお勧めします。                                                                                                    | A 力してください。     A 力してください。     A 力してください。     D ど さい。     D ど さい。     D ど さい。     D ど さい。     D ど さい。     D ど さい。     D ど さい。     D ど さい。     D ど う と かいがいたからの     D ど う と かいがいたから     D ど う と かいがいたから     D ど う と かいがいたから     D ど う と かいがいたから     D ど う と かいかいたから     D ど う と かいかいたから     D ど う と かいかいたから     D ど う と かいかいたから     D ど う と かいかいたから     D ど う と かいかいたから     D ど う と かいかいたから     D ど う と かいかいたから     D ど う と かいかいたから     D ど う と かいかいたから     D ど う と かいかいたから     D ど う と かいかいたから     D ど う と かいかいたから     D ど う と かい     D と う と かい     D と う と かい     D と う と かい     D と う と かい     D と う と かい     D と う いいて     D と う にの     C と う     D と う いので     D と う い     D と う い     D と う い     D と う     D と う い     D と う     D と ひ と かい     D と ひ と かい     D と ひ と ひ と かい     D と ひ と ひ と かい     D と ひ と ひ と ひ と ひ と い     D と ひ と ひ と ひ と ひ と ひ と ひ と ひ と ひ と                                                                                                    |
| ワンタイムパスワード利用登録画面でログイン情報を2<br>① WEB バンキングサービスでご利用の「契約者 ID」を2<br>② WEB バンキングサービスでご利用の「ログインパスワ<br>③「次へ」をクリックしてください。<br>※大文字と小文字を区別しています。<br>※ログインパスワードはソフトウェアキーボー<br>ドでの入力をお勧めします。                                                                                                    | A 力してください。     A 力してください。     A 力してください。     D ど さい。     D ど さい。     D ど さい。     D ど さい。     D ど さい。     D ど さい。     D ど さい。     D ど さい。     D ど う ど さい。     D ど う ど ひ ど く かいがい     D ど う ど かいがい     D ど う ど かいがい     D ど う ど かい     D ど う ど かい     D ど う ど かい     D ど う ど かい     D ど う ど かい     D ど う ど かい     D ど う ど かい     D ど う ど かい     D ど う ど かい     D ど う ど かい     D ど う ど かい     D ど う ど かい     D ど う ど かい     C ど う ど かい     D ど う ど かい     D ど う ど かい     C ど う ど かい     C ど う び かい     C ど う ど かい     C ど う ど かい     C ど う ど かい     C ど う ど かい     C ど う ど かい     C ど う ど かい     C ど う ど かい     C ど う ど かい     C ど う ど かい     C ど う び イン パスワード び かい     C との     D ど う び ざ い     C との     D ご かい     C がい     C ご つ ど び ざ かい     C との     D ご かい     C がい     C かい     C び う が い     C がの     C かい     C がい     C かい     C がい     C がい |
| <ul> <li>ワンタイムパスワード利用登録画面でログイン情報を7</li> <li>① WEB バンキングサービスでご利用の「契約者 ID」を7</li> <li>② WEB バンキングサービスでご利用の「ログインパスワ</li> <li>③ 「次へ」をクリックしてください。</li> <li>※大文字と小文字を区別しています。</li> <li>※ログインパスワードはソフトウェアキーボー<br/>ドでの入力をお勧めします。</li> </ul>                                                                                                    | 入力してください。 人力してください。 人力してください。 ード」を入力してください。 10:46 ••••••••••••••••••••••••••••••••••••                                                                                                    |
| <ul> <li>ワンタイムパスワード利用登録画面でログイン情報をだ</li> <li>WEBバンキングサービスでご利用の「契約者 ID」をか</li> <li>WEBバンキングサービスでご利用の「ログインパスワ</li> <li>「次へ」をクリックしてください。</li> <li>※大文字と小文字を区別しています。</li> <li>※ログインパスワードはソフトウェアキーボー<br/>ドでの入力をお勧めします。</li> </ul>                                                                                                    | ふ力してください。     よ力してください。     ようしてください。     ード」を入力してください。     ード」を入力してください     しょののののののののののののののののののののののののののののののののの                                                                                                    |
| <ul> <li>ワンタイムパスワード利用登録画面でログイン情報をび</li> <li>WEBバンキングサービスでご利用の「契約者 ID」をび</li> <li>WEBバンキングサービスでご利用の「ログインパスワ</li> <li>「次へ」をクリックしてください。</li> <li>※大文字と小文字を区別しています。</li> <li>※ログインパスワードはソフトウェアキーボードでの入力をお勧めします。</li> </ul>                                                                                                    | 入力してください。 人力してください。 人力してください。 ード」を入力してください。 10:46 ••••••••••••••••••••••••••••••••••••                                                                                                    |
| <ul> <li>ワンタイムパスワード利用登録画面でログイン情報を見</li> <li>WEB バンキングサービスでご利用の「契約者 ID」を見</li> <li>WEB バンキングサービスでご利用の「ログインパスワ</li> <li>「次へ」をクリックしてください。</li> <li>※大文字と小文字を区別しています。</li> <li>※ログインパスワードはソフトウェアキーボー<br/>下の入力をお勧めします。</li> </ul>                                                                                                    | 入力してください。 人力してください。 人力してください。 ード」を入力してください。 ード」を入力してください。 10:46 und 1 und 2 und 2 und 2 und 2 und 2 Und 2 Und 2                                                                                                    |
| ワンタイムパスワード利用登録画面でログイン情報をひ<br>① WEB バンキングサービスでご利用の「契約者 ID」をひ<br>② WEB バンキングサービスでご利用の「ログインパスワ<br>③ 「次へ」をクリックしてください。<br>※大文字と小文字を区別しています。<br>※ログインパスワードはソフトウェアキーボー<br>ドでの入力をお勧めします。                                                                                                    | A J し て く だ さ い。     A J し て く だ さ い。     A J し て く だ さ い。     A J し て く だ さ い。     A J し て く だ さ い。     A J し て く だ さ い。     A J し て く だ さ い。     I 10:46     urut1.behnkin-big      I 10:47     urut1.behnkin-big      J ひ ク イ ム (ス つ - ド 文 独)     I 10:47     urut1.behnkin-big      I 10:47     urut1.behnkin-big      I 10:47     urut1.behnkin-big      I 10:47     urut1.behnkin-big      I 10:47     urut1.behnkin-big      I 10:47     urut1.behnkin-big      I 10:47     urut1.behnkin-big      I 10:47     urut1.behnkin-big      I 10:47     urut1.behnkin-big      I 10:47     urut1.behnkin-big      I 10:47     urut1.behnkin-big      I 10:47     urut1.behnkin-big      I 10:47     Urut1.behnkin-big      I 10:47     Urut1.behnkin-big      I I 10:47     Urut1.behnkin-big      I I 10:47     Urut1.behnkin-big      I I 10:47     Urut1.behnkin-big      I I 10:47     Urut1.behnkin-big      I I I 10:47     Urut1.behnkin-big      I I I I I I I I I I I I I I I I I                                                                                                    |
| ワンタイムパスワード利用登録画面でログイン情報をプ<br>(1) WEB バンキングサービスでご利用の「契約者 ID」をグ<br>(2) WEB バンキングサービスでご利用の「ログインパスワ<br>(3) 「次へ」をクリックしてください。<br>※米角英数字で入力してください。<br>※大文字と小文字を区別しています。<br>※ログインパスワードはソフトウェアキーボー<br>ドでの入力をお勧めします。                                                                                                    | A D U C S C K C S U S     A D U C S K C S U S     A D U C S U S     A D U C S U S     A D U C S U S      A D U C S U S     A D U C S U S      A D U C S U S  |

| ②「次へ」をクリッ                                                                                                    | クしてくたさい                                                                                                    |                                                                                                 |
|----------------------------------------------------------------------------------------------------|----------------------------------------------------------------------------------------------------|-------------------------------------------------------------------------------------------------|
|                                                                                                    |                                                                                                    | 10:46 •••• ••• ••• •••                                                                          |
|                                                                                                    |                                                                                                    | 🔒 www11.ib.shinkin-ib.jp 😋                                                                      |
|                                                                                                    |                                                                                                    | ♥帯広信用金庫                                                                                         |
|                                                                                                    |                                                                                                    | ワンタイムパスワード交換     パンフ     現ワンタイムパスワード要量 > 新ワンタイムパスワード要量 > 新ワンタイムパスワード要量 > 新ワンタイムパスワード要量 > 新見輸用   |
|                                                                                                    |                                                                                                    | 現ワンタイムパスワードの認証<br>現在ご利用中のワンタイムパスワードの認証を行います。                                                    |
| 現ワンタイムパスワードの                                                                                                    | 認証                                                                                                    | ワンタイムパスワードを入力し、「次へ」ボタンを押してくださ<br>い。<br>ワンタイムパスワード(半角数字)                                         |
| パスワード(半角数字)                                                                                                    |                                                                                                    | 75974 SP 1 =                                                                                    |
|                                                                                                    |                                                                                                    | 表示された6桁の<br>数学をバスワー-<br>ドスカ増ビスカリー                                                               |
|                                                                                                    |                                                                                                    | T C K B W                                                                                       |
|                                                                                                    | パスフード人力欄に入力してください                                                                                                    | SKTS JORODOGOOX                                                                                 |
|                                                                                                    | ※同じパスワードは連続して<br>使用できませんので、                                                                                                    | ※回じバスワードは連続して使用できません<br>ので、載木なバスワードはし括らくお待ちいただく<br>新たなパスワードはし括らくお待ちいただく<br>歩ンフトウィアナークンの商販については、 |
|                                                                                                    | がにないスメニアを定加したるい<br>数だなにスワードはしばらく<br>対称したたくことであれるれ<br>者がしいたたくことであれるれ                                                                                                    | アプリのパージョンアップ等で変更となる<br>場合があります                                                                  |
|                                                                                                    | ついては、アフリのバージョン<br>アンマ等で変更となる場合が<br>あります                                                                                                    | (中止) ( <b>次へ</b> )                                                                              |
|                                                                                                    |                                                                                                    |                                                                                                 |
|                                                                                                    | 次へ >                                                                                                    |                                                                                                 |
| (パソコン版画面>                                                                                                    |                                                                                                    | <スマートフォン版画面>                                                                                    |
|                                                                                                    |                                                                                                    |                                                                                                 |
| i <b>トークン</b> の情報を<br>③ 新トークンの「3                                                                                                    | たしてください。<br>シリアル番号」を利用登録画面の「シリアル                                                                                                    | 番号」欄に入力してください。                                                                                  |
| i <b>トークン</b> の情報を<br>) 新トークンの「3<br>) 新トークンの「5<br>さい。<br>) 「登録」をクリい                                                                                                    | シリアル番号」を利用登録画面の「シリアル<br>フンタイムパスワード」を利用登録画面の「                                                                                                    | 番号」欄に入力してください。<br>ワンタイムパスワード」欄に入力して                                                             |
| i <b>トークン</b> の情報を<br>① 新トークンの「st<br>② 新トークンの「<br>さい。<br>③ 「登録」をクリッ                                                                                                    | た入力してください。<br>シリアル番号」を利用登録画面の「シリアル<br>フンタイムパスワード」を利用登録画面の「<br>ックしてください。                                                                                                    | 番号」欄に入力してください。<br>ワンタイムパスワード」欄に入力して                                                             |
| i <b>トークン</b> の情報を<br>① 新トークンの「3<br>② 新トークンの「1<br>さい。<br>③ 「登録」をクリッ                                                                                                    | た入力してください。<br>シリアル番号」を利用登録画面の「シリアル<br>フンタイムパスワード」を利用登録画面の「<br>ックしてください。                                                                                                    | 番号」欄に入力してください。<br>ワンタイムパスワード」欄に入力して                                                             |
| <ul> <li>トークンの情報を</li> <li>新トークンの「ジョンの」</li> <li>新トークンの「ジョンの」</li> <li>3)「登録」をクリッ</li> <li>新ワンタイムパスワードの登</li> <li>シリアル毎号(半角头数字)</li> </ul>                                                                                                    | こ入力してください。<br>シリアル番号」を利用登録画面の「シリアル<br>フンタイムパスワード」を利用登録画面の「<br>ックしてください。                                                                                                    | 番号」欄に入力してください。<br>ワンタイムパスワード」欄に入力して                                                             |
| <ul> <li>iトークンの情報を</li> <li>新トークンの「ジンクトークンの「ジンクトークンの「ジンクトークンの「ジンクトークンの「ジンクトークンの「ジンクトークンの」</li> <li>新ワンクトークンの「ジンクトートの登</li> <li>シリアル毎号(半角英数字)</li> <li>ジンタイムパスワート(半角<br/>数字)</li> </ul>                                                                                                    | <ul> <li>注入力してください。</li> <li>シリアル番号」を利用登録画面の「シリアル</li> <li>フンタイムパスワード」を利用登録画面の「</li> <li>ックしてください。</li> </ul>                                                                                                    | 番号」欄に入力してください。<br>ワンタイムパスワード」欄に入力して                                                             |
| <ul> <li>ドークンの情報を</li> <li>新トークンの「ジンカトークンの「ジンカトークンの「ジンク」</li> <li>新トークンの「ジンク」</li> <li>新ワンタイムパスワードの登</li> <li>シリアル番号(半角英数字)</li> <li>シンタイムパスワード(半角<br/>数字)</li> <li>トークンをご用意されていない場</li> </ul>                                                                                                    | <ul> <li>入力してください。</li> <li>シリアル番号」を利用登録画面の「シリアル<br/>フンタイムパスワード」を利用登録画面の「</li> <li>ックしてください。</li> <li>ローロー</li> <li>ローロー</li> <li>ロー</li> <li>ロー&lt;</li></ul>                                                                                                    | 番号」欄に入力してください。<br>ワンタイムパスワード」欄に入力して                                                             |
| <ul> <li>「トークンの情報を</li> <li>新トークンの「ジョンの」</li> <li>新トークンの「ジョンの」</li> <li>第「シタイムパスワードの登</li> <li>シリアル番号(半角英数字)</li> <li>フンタイムパスワード(半角<br/>数字)</li> <li>トークンをご用意されていない場</li> </ul>                                                                                                    | <ul> <li>た入力してください。</li> <li>シリアル番号」を利用登録画面の「シリアル<br/>フンタイムパスワード」を利用登録画面の「</li> <li>ツクしてください。</li> <li>ゆはこちら</li> <li>リアル番号あよびワンタイムパスワードの確認方法」</li> </ul>                                                                                                    | 番号」欄に入力してください。<br>ワンタイムパスワード」欄に入力して                                                             |
| <ul> <li>「トークンの情報を</li> <li>新トークンの「ジンク」</li> <li>新トークンの「ジンク」</li> <li>③「登録」をクリック</li> <li>新ワンタイムパスワードの登</li> <li>シリアル番号(半角英数字)</li> <li>ワンタイムパスワード(半角<br/>数字)</li> <li>トークンをご用意されていない場</li> <li>「シッフトウェア」</li> </ul>                                                                                                    | た入力してください。<br>シリアル番号」を利用登録画面の「シリアル<br>フンタイムパスワード」を利用登録画面の「<br>ックしてください。                                                                                                    | 番号」欄に入力してください。<br>ワンタイムパスワード」欄に入力して                                                             |
| <ul> <li>トークンの情報を</li> <li>新トークンの「ジョンの」</li> <li>新トークンの「ジョンの」</li> <li>新トークンの「ジョンの」</li> <li>「登録」をクリッ</li> <li>新ワンタイムパスワードの登</li> <li>シリアル番号(半角英数字)</li> <li>フンタイムパスワード(半角<br/>数子)</li> <li>トークンをご用意されていない場</li> <li>レークンをご用意されていない場</li> </ul>                                                                                                    | <ul> <li>スカしてください。</li> <li>シリアル番号」を利用登録画面の「シリアル<br/>フンタイムパスワード」を利用登録画面の「</li> <li>ツクしてください。</li> <li>ゆはこちち</li> <li>リアル番号およびワンタイムパスワードの確認方法)</li> <li>トータン ハードウェアトークン例1 ハードウェアトークン例2</li> <li>ハードウェアトークン例1 ハードウェアトークン例2</li> <li>デーマン ハードウェアトークン例1 ハードウェアトークン例2</li> </ul>                                                                                                    | 番号」欄に入力してください。<br>ワンタイムパスワード」欄に入力して                                                             |
| <ul> <li>トークンの情報を</li> <li>新トークンの「ジョン・シークンの「ジョン・</li> <li>新トークンの「ジョン・</li> <li>新トークンの「ジョン・</li> <li>「登録」をクリック</li> <li>新ワンタイムパスワードの登</li> <li>シリアル毎号(半角英数字)</li> <li>ワンタイムパスワード(半角<br/>数字)</li> <li>トークンをご用意されていない場</li> </ul>                                                                                                    | <ul> <li>スカしてください。</li> <li>シリアル番号」を利用登録画面の「シリアル<br/>フンタイムパスワード」を利用登録画面の「</li> <li>ツクしてください。</li> <li>ロー</li> <li>ロー</li></ul>                                                                                                    | 番号」欄に入力してください。<br>ワンタイムパスワード」欄に入力して                                                             |
| <ul> <li>ドークンの情報を</li> <li>新トークンの「!</li> <li>新トークンの「!</li> <li>さい。</li> <li>「登録」をクリッ</li> <li>新ワンタイムパスワードの電</li> <li>シリアル番号(半角英数字)</li> <li>ワンタイムパスワード(半角<br/>数字)</li> <li>トークンをご用意されていない場</li> </ul>                                                                                                    | <ul> <li>スカしてください。</li> <li>シリアル番号」を利用登録画面の「シリアル<br/>フンタイムパスワード」を利用登録画面の「</li> <li>シリアとない。</li> <li>ゆりしてください。</li> <li>ロー</li> <li>ロー<!--</td--><td>番号」欄に入力してください。<br/>ワンタイムパスワード」欄に入力して</td></li></ul>                                                                                                    | 番号」欄に入力してください。<br>ワンタイムパスワード」欄に入力して                                                             |
| <ul> <li>ドークンの情報を</li> <li>新トークンの「ジンク」</li> <li>新トークンの「ジンク」</li> <li>新トークンの「ジンク」</li> <li>「登録」をクリン</li> <li>新ワンタイムパスワードの数</li> <li>シリアル番号(半角英数字)</li> <li>ワンタイムパスワード(半角<br/>数字)</li> <li>トークンをご用意されていない場</li> <li>ジソフトウェア<br/>東面</li> </ul>                                                                                                    | A,力してください。<br>シリアル番号」を利用登録画面の「シリアル<br>フンタイムパスワード」を利用登録画面の「<br>ックしてください。           Image: Construct of the second second se | 番号」欄に入力してください。<br>ワンタイムパスワード」欄に入力して                                                             |
| <ul> <li>ドークンの情報を</li> <li>新トークンの「ジョンの」「ジョンタイムパスワードの意</li> <li>「登録」をクリン</li> <li>新ワンタイムパスワードの意</li> <li>シリアル番号(半角英数字)</li> <li>ワンタイムパスワード(半角<br/>数字)</li> <li>トークンをご用意されていない場</li> <li>ジッフトウェアト<br/>東面</li> </ul>                                                                                                    | <ul> <li>スカしてください。</li> <li>シリアル番号」を利用登録画面の「シリアル<br/>フンタイムパスワード」を利用登録画面の「</li> <li>ウクしてください。</li> <li>はにちち</li> <li>ローンの</li> <li>トージングイムパスワードの確認方法</li> <li>レードウエアトークン例1</li> <li>レードウエアトークン例1</li> <li>レードウエアトークン例1</li> <li>レードウエアトークン例1</li> <li>レードウエアトークン例1</li> <li>レードウエアトークン例1</li> <li>レードウエアトークン例1</li> <li>レードウエアトークン例1</li> <li>レードウエアトークン例1</li> <li>レードウエアトークン例1</li> <li>レードウエアトークン例1</li> <li>レードウエアトークン例1</li> <li>レージェア・ローンの目</li> <li>レージェア・ローンの目</li> <li>レージェア・ローンの目</li> <li>レージェア・ローンの目</li> <li>レージェア・ローンの目</li> <li>レージェア・ローンの目</li> <li>レージェア・ローンの目</li> <li>レージェア・ローンの目</li> <li>レージェア・ローンの目</li> <li>レージェア・ローンの目</li> </ul>                                                                                                    | 番号」欄に入力してください。<br>ワンタイムパスワード」欄に入力して                                                             |
| <ul> <li>トークンの情報を</li> <li>新トークンの「ジョン・</li> <li>新トークンの「ジョン・</li> <li>新トークンの「ジョン・</li> <li>「登録」をクリッ</li> <li>新ワンタイムパスワードの登</li> <li>シリアル番号(半角英数字)</li> <li>フンタイムパスワード(半角<br/>(シッフトウェア)</li> <li>アードウェアト<br/>素面</li> </ul>                                                                                                    | A,力してください。<br>シリアル番号」を利用登録画面の「シリアル<br>クレクください。<br>かつしてください。<br>Marces<br>Marces<br>Marces                                                                                                    | 番号」欄に入力してください。<br>ワンタイムパスワード」欄に入力して                                                             |
| <ul> <li>トークンの情報を</li> <li>新トークンの「ジョンの」</li> <li>新トークンの「ジョンの」</li> <li>新トークンの「ジョンの」</li> <li>「登録」をクリン</li> <li>新ワンタイムパスワードの登</li> <li>シリアル量号(半角炎数字)</li> <li>フンタイムパスワード(半角)</li> <li>アントウェアド</li> <li>アントウェアド</li> </ul> | A, 力してください。<br>シリアル番号」を利用登録画面の「シリアル<br>ククしてください。<br>ひつしてください。<br>W<br>A<br>A<br>A<br>A<br>A<br>A<br>A<br>A<br>A<br>A<br>A<br>A<br>A                                                                                                    | 番号」欄に入力してください。<br>ワンタイムパスワード」欄に入力して                                                             |
| <ul> <li>トークンの情報を</li> <li>新トークンの「!</li> <li>新トークンの「!</li> <li>オトークンの「!</li> <li>オトークンの「!</li> <li>「登録」をクリッ</li> <li>「アンタイムパスワードの量</li> <li>シリアル毎号(半角英数字)</li> <li>ワンタイムパスワード(半角<br/>数字)</li> <li>トークンをご用意されていない場</li> <li>「ノードウェアド<br/>素面</li> <li>「ノードウェアド<br/>素面</li> <li>「</li> </ul>                                                                                                    | A Du Contraction (<br>シリアル番号」を利用登録画面の「シリアル<br>ひタイムパスワード」を利用登録画面の「シリアル<br>ひりしてください。                                                                                                    | ■■                                                                                              |

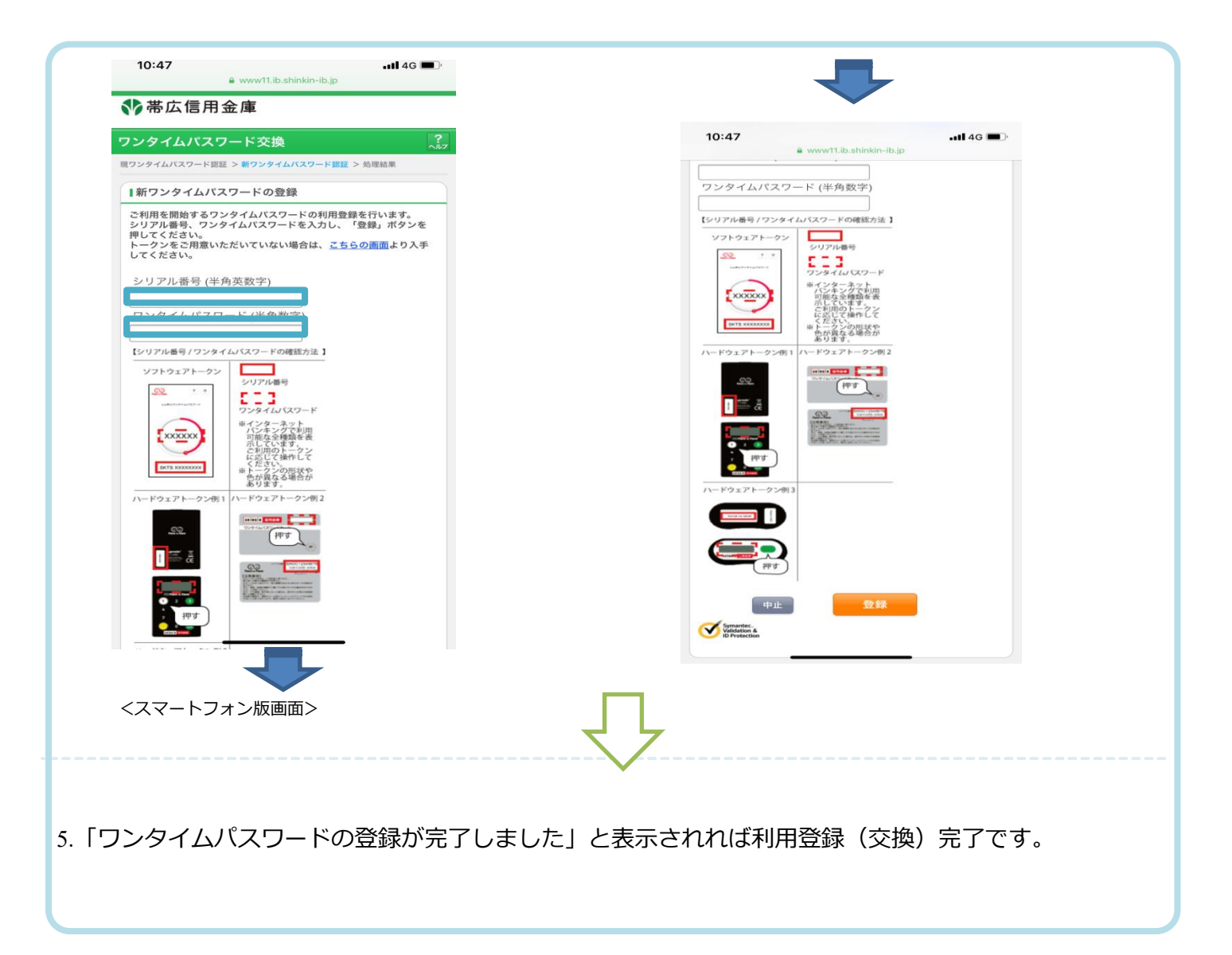

令和4年8月1日現在

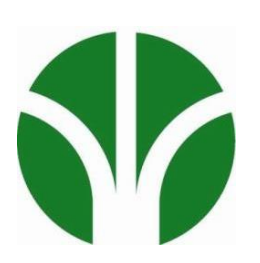

<本件に関するお問い合わせ先> 帯広信用金庫 しんきん EB サポートデスク T E L: 0120-08-1026 平日 9:00~17:30 (土・日・祝日及び 12月 31日・1月1日~1月 3日を除きます) 帯広信用金庫ホームページ URL https://www.shinkin.co.jp/obishin/

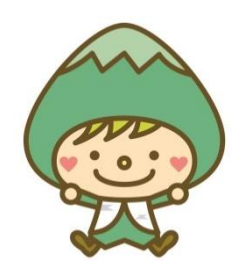